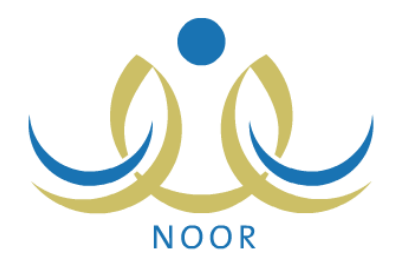

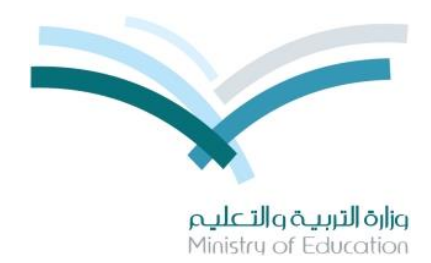

# نظام نور للإدارة التربوية

# دليل الإرشادات الخاص بولي أمر على نظام صعوبات التعلم

نسخة ٤,٠

تم إعداد الدليل من قبل: المجموعة المتكاملة للتكنولوجيا (ITG)

وزارة التربية والتعليم – المملكة العربية السعودية

1200 ه

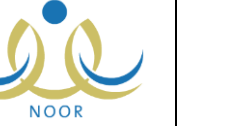

#### مقدمة

يهدف برنامج صعوبات التعلم إلى زيادة فاعلية التعليم من خلال تقديم أفضل الخدمات التربوية التدريسية أو الاستشارية للطلبة ذوي صعوبات التعلم بعد اكتشافهم وتشخيص حالاتهم ووضع خطط صعوبات التعلم التربوية المناسبة لهم وتتفيذها.

في حال كنت ولي أمر لطالب ملتحق ببرنامج صعوبات تعلم في مادة معينة، يمكنك الاطلاع على جدوله في برنامج صعوبات التعلم وتتبع تقدم مستواه من خلال عرض نتائج تقييمه في أهداف خطة الصعوبات المرتبط بها، بالإضافة إلى متابعة نتائج التقويم والتشخيص الخاصة به من حيث حالته الصحية، وغيرها.

للدخول إلى صفحة صعوبات التعلم، انقر "التربية الخاصة" من القائمة الرئيسية ثم انقر "صعوبات التعلم"، تظهر الصفحة التالية:

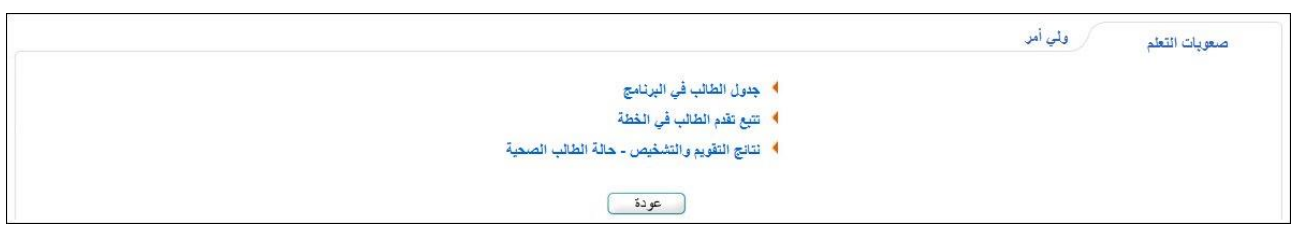

تناقش البنود التالية كافة العمليات التي يمكنك القيام بها بالتفصيل.

#### جدول الطالب في البرنامج

تمكنك هذه الصفحة من عرض جدول أي من الطلاب المرتبط معهم كولي أمرهم في برنامج صعوبات التعلم الخاص بمادة صعوبات تعلم معينة بحسب خطة صعوبات معينة. للقيام بذلك، اتبع الخطوات التالية:

انقر رابط "جدول الطالب في البرنامج"، تظهر الصفحة التالية:

|          |   | جدول الطالب في البرنامج ولي أمر |
|----------|---|---------------------------------|
|          | ¥ | * الطالب : اختر                 |
|          | × | * المادة : لا يوجد              |
|          | * | * الغطة : لا يوجد               |
|          |   | (*) حقول إجبارية.               |
| عرض عودة |   |                                 |

- ٢. اختر الطالب الذي تريد، يتم استرجاع جميع مواد صعوبات التعلم الملتحق بها في قائمة "المادة"،
- ۳. اختر مادة صعوبات التعلم التي تريد، يتم استرجاع كافة الخطط التربوية التي تم تعريفها لها في قائمة "الخطة".
  - .٤ اختر الخطة التي تريد،
  - انقر (عرض)، يظهر الجدول على الشكل التالي:

| يوم / الحصبة | الحصبة الأولى                                | الحصة الثانية                               | الحصبة الثالثة | الحصبة الرابعة                               | لحصبة الخامسة                                | الحصبة السادسة                              | الحصبة السابعة                                 |
|--------------|----------------------------------------------|---------------------------------------------|----------------|----------------------------------------------|----------------------------------------------|---------------------------------------------|------------------------------------------------|
| أحد          |                                              |                                             |                |                                              |                                              |                                             |                                                |
| القين        |                                              | رياضيات<br>غ.م١٠٢<br>خطة الرياضيات٢/مجموعات |                |                                              | رياضيات<br>غ.م ١٠١<br>خطة الرياضيات٢/مجموعات |                                             |                                                |
| فلاثاء       | رياضيات<br>غ.م ١٠١<br>خطة الرياضيات٢/مجموعات |                                             |                | رياضيات<br>غ.م ١٠١<br>خطة الرياضيات٢/مجموعات |                                              |                                             |                                                |
| أريعاء       |                                              |                                             |                |                                              | رياضيات<br>غ.م١٠٢<br>خطة الرياضيات٢/مجموعات  | رياضيات<br>غ.م١٠٢<br>خطة الرياضيات٢/مجموعات | رياخيات<br>غ.م ١٠١<br>خطة الرياخيات ٢/مجمو عات |
| فميس         |                                              |                                             |                |                                              |                                              |                                             |                                                |

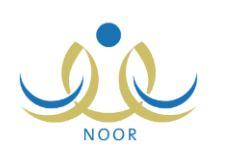

تعرض الصفحة جدول حصص صعوبات التعلم الأسبوعي للطالب في المادة المختارة، حيث يظهر اسم المادة وغرفة الصعوبات وعنوان الخطة المختارة لكل من الحصص التي تم تحديدها في جدول معلم الصعوبات الذي قام بإضافتها بجانب أيام الأسبوع الدراسية. للرجوع إلى الصفحة السابقة، انقر (عودة).

### ٢. تتبع تقدم الطالب في الخطة

بعد أن يقوم معلمو صعوبات التعلم بتعريف خطط الصعوبات لمواد الصعوبات وتحديد أهدافها وربطها بالطلبة المقبولين في البرنامج، يقوموا بإدخال نتيجة تقدم هؤلاء الطلبة فيها من حيث الأهداف التي أنجزوها.

تستطيع من خلال هذه الصفحة تتبع تقدم مستوى أي من الطلاب المرتبط معهم كولي أمرهم في مادة صعوبات معينة بحسب خطة صعوبات معينة. انقر رابط "تتبع تقدم الطالب في الخطة"، تظهر الصفحة التالية:

|           |   | تتبع تقدم الطالب في المنطقة ولي أمر |
|-----------|---|-------------------------------------|
|           | • | * اسم الطالب : اختر                 |
|           |   | (*) حقول إجبارية.                   |
| ابحث عودة |   |                                     |

اختر اسم الطالب الذي تريد ثم انقر (ابحث)، تظهر النتيجة على الشكل التالي في حال كان الطالب المختار مرتبط بخطة صعوبات تعلم:

| ×         |                            |                                                      |
|-----------|----------------------------|------------------------------------------------------|
|           |                            |                                                      |
|           | ابحث عودة                  |                                                      |
|           |                            |                                                      |
| نوع الخطة | نسبة الإنجاز               | تم الإنجاز                                           |
| مجمو عات  | %0.                        | اطلاع على الخطة                                      |
|           | لا<br>نوع الفطة<br>حجم عات | ايحت عودة<br>نوع الفطة نسبة الإنجاز<br>محم عات ا+ 60 |

تعرض الصفحة قائمة بخطط صعوبات التعلم التي يرتبط بها الطالب المختار، حيث يظهر لكل منها نوعها ونسبة إنجاز الطالب في أهدافها كما قام معلم الصعوبات الذي قام بإضافة الخطة بتحديدها.

يمكنك متابعة مستوى تقدم الطالب في خطة صعوبات معينة من حيث الأهداف المنجزة وغير المنجزة بنقر رابط "اطلاع على الخطة" المجاور للخطة التي تريد، تظهر الصفحة التالية:

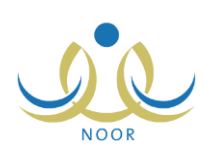

| لله مسترى نظرم الطالب المحب الح                                                                                                    |
|----------------------------------------------------------------------------------------------------|
| 15 50 50 50 50 5 5 5 5 5 5 5 5 5 5 5 5 5                                                                                                    |
| یس مسلم دید.<br>۵. برد از در از مرکز مذکر در از در از در از در از در از در از در از در از در از در از در از در از در از در از د                                                                                                    |
| عد بعد العلق : للدي يعن عهرات العليب الحديد.<br>ان يتعرف الطلب على هذاتي<br>الدر العربي الله عن طريق<br>ان يتحرف الطالب على حفاتي الطرح وذلك عن طريق حل ( • ) مسائل من أصل أي ( ١٠ ) مسائل تعطى له<br>ان يتحرف الطالب على حفاتي الطرح وذلك عن طريق حل ( • ) مسائل من أصل أي ( ١٠ ) مسائل تعطى له<br>ان يتحرف الطالب على حفاتي الطرح وذلك عن طريق حل ( • ) مسائل من أصل أي ( ١٠ ) مسائل تعطى له<br>المان المان ال<br>مان مان المان المان المان المان المان المان المان المان المان المان المان المان المان المان المان المان المان المان المان المان المان المان المان المان المان المان المان المان المان المان المان الممان الممان المان المان المان المان ا |
| ف بعد المدى : قراءة وتنابة الأحاد بشكل صحيح<br>بنه أن يتب الطالب الأحاد حتى (<br>سعر ١٩٠ ويذلك من طريق كتابتها في<br>سعر الدفتر بشكل صحيح ونسبة إنتان ١٠٠ %<br>مدى ١٠٠ %                                                                                                    |
| ق بعد المدى : قراءة وكتابة الأحاد بشكل صحيح<br>يف أن يقرأ الطالب الأحاد حتى (<br>سير : ١٩) يشكل صحيح ونسبة إتقان<br>مدى ١٠٠ %                                                                                                    |
| ش بعد المدى : قراءة وكتابة الأعاد بشكل صحيح<br>اف بعد المدى : قراءة وكتابة الأعاد بشكل صحيح<br>اف بعد المدى : قراءة وكتابة عن طريق<br>المدى المد حتى (٩٩) وذلك عن طريق وكمال (٩٩) مسئل من أصل أي (١٠) مسئل من أصل أي (١٠) مسئل المدى المراجع المدى<br>المدى ٢٠)                                                                                                    |
| لله بعد المدى : تتمية بعض مهارات العليات الحسابية<br>ف أن بحل الطائب مسائل على جمع<br>عند وين مدل ضمن العدد (<br>عند : ١٩) عن طريق حل (١٠) مسائل<br>دى من أصل (٢٠)                                                                                                    |
| ف بعد المدى : تتمية بعض مهارات العليات الصابية<br>ف أن بدل الطلب مسائل على طرح<br>عبر : (٩) من طريق حل (١٠)<br>دى<br>مسائل من أصل (١٠)                                                                                                    |

تعرض الصفحة الأهداف بعيدة المدى وجميع أهدافها قصيرة المدى وجميع أهدافها التدريسية التي قام معلم صعوبات التعلم بإضافتها للخطة المختارة، ويدل ظهور علامة التحديد في المربع المجاور لأي من الأهداف التدريسية إلى أن الطالب المختار قام بإنجاز هذا الهدف.

تظهر هذه الصفحة لغاية العرض فقط. وللرجوع إلى الصفحة السابقة، انقر (عودة).

### ٣. نتائج التقويم والتشخيص- حالة الطالب الصحية

تقوم من خلال هذه الصفحة بإدخال المشكلات التي يعاني منها أي من الطلاب المرتبط معهم كولي أمرهم في مادة صعوبات تعلم معينة ومتابعة نتائج التقويم والتشخيص لهم من حيث حالتهم الصحية ونتائج المقابلات الشخصية والاختبارات والمقابيس التي تم استخدامها معهم، إلخ، كما قام معلم صعوبات التعلم أو أي من المستخدمين المعنيين بإدخالها لهم، وذلك باتباع ما يلي:

انقر الرابط المخصص للعملية، تظهر الصفحة التالية:

|           | ي أمر | نتائج التقويم والتشخيص-حالة ولم<br>الطالب الصحية |
|-----------|-------|--------------------------------------------------|
|           | •     | * اسم الطالب: اختَر                              |
| ابحت عودة |       | (*) حقول إجبارية.                                |

- اختر اسم الطالب الذي تريد،
- ۳. انقر (ابحث)، تظهر النتيجة على الشكل التالي إن قام معلم صعوبات التعلم بتشخيص الطالب المختار:

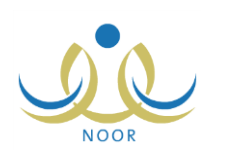

| 9<br>9                                                  | تائج التقويم والتشغيص-حالة ولي أمر.<br>الطالب الصحية            |
|---------------------------------------------------------|-----------------------------------------------------------------|
|                                                         | * اسم الطالب: منير عمر حامد بلسعد                               |
| ابحناف عودة                                             | (*) حقول إجبارية.                                               |
|                                                         | الصف : الأول الابتدائي<br>تاريخ إضافة البيانات : ١٠٢/١٢/١٢ ٢٠١٣ |
|                                                         | لإضافة وصف المشكلة كما تراها، انقر هنا                          |
| سليم ال                                                 | القدرة العقلية                                                  |
| لديه مشكلة                                              | البصر.                                                          |
| ئم يقاس                                                 | النطق                                                           |
| لا يوجد                                                 | أمراض مزمنة                                                     |
| صعوبة في إجراء العمليات الحسابية.                       | وصف المشكلة                                                     |
| لديه عدة مشاكل تحتاج إلى الوقوف<br>عندها وحلها.         | نتائج المقابلة الشخصية مع الطالب                                |
| -اختبار القدرة العدديةمقياس مكارثي<br>للقدرات المعرفية. | الاختبارات والمقاييس التي تم استخدامها مع الطالب :              |
| يجد صعوبة في الإداراك البصري والسمعي للأرقام.           | وصف المشكلة كما يراها معلم صعوبات التعلم                        |
| عكس الأرقام أثناء قرائتها أو كتابتها.                   | وصف المشكلة كما يراها المعلم                                    |
| يخطئ في إتقان المهارات والمفاهيم الحسابية الأساسية.     | وصف المشكلة كما يراها مرشد طلابي بالمدرسة                       |
| عدم التمييز بين منازل الأرقام.                          | وصف المشكلة كما تراها                                           |

تعرض الصفحة الصف المسجل فيه الطالب المختار والتاريخ الذي قام فيه معلم صعوبات التعلم بإدخال هذه البيانات، كما تعرض حالة القدرة العقلية للطالب وحالة بصره ونطقه والمرض المزمن الذي يعاني منه، إن وجد، ونتائج المقابلة الشخصية والاختبارات والمقاييس التي تم استخدامها معه، بالإضافة إلى وصف المشكلة كما تراها أنت وغيرك من المستخدمين المعنيين، إن تم إدخالها مسبقاً.

أما في حال لم يقم معلم صعوبات التعلم بتشخيص الطالب المختار بعد، تظهر رسالة تعلمك بذلك.

لإضافة أو تعديل المشكلة التي يعاني الطالب منها كما تراها، اتبع الخطوات التالية:

انقر "إضافة وصف المشكلة كما تراها، انقر هذا"، تظهر الصفحة التالية:

|                  | ولي آمر                        | وصف المشكلة كما تراها     |
|------------------|--------------------------------|---------------------------|
| *                | عدم الثمييز بين منازل الأرقام. | * وصف المشكلة كما تراها : |
| 💌 ۲۰ من ۱۰۰ هرف. |                                |                           |
|                  |                                | (*) حقول إجبارية.         |
| حفظ عودة         |                                |                           |

تعرض الصفحة وصف المشكلة كما تراها في حال قمت بإدخالها مسبقاً، ويمكنك تعديله.

- أدخل وصف المشكلة كما تراها أو أدخل تعديلاتك عليه،
  - ۳. انقر (حفظ)، تظهر رسالة تعلمك بنجاح عملية الحفظ.